# Schichttyp (Shift Type)

### Einleitung

Schichten in ERPNext stellen Zeitabschnitte dar in welchen Arbeitszeit erfasst wird.

Ein Schichttyp in ERPNext setzt nicht zwingend voraus, dass wir in solchen Arbeiten. Nutzern wir die Anwesenheitserfassung über Stempeluhren o.Ä. ist es notwendig, dass wir mindesten eine Schicht anlegen. Diese Schicht bildet dann den 8 Stunden Tag ab. Sie ist dann Berechnungsgrundlage für das Ein-/ und Ausbuchen der Angestellt.

### Neue Schicht erstellen

HR -> Schichtverwaltung -> Schichttyp

Die Schicht erfordert lediglich einen Namen und eine Zeitraum. Optional können wir noch die für diese Schicht geltende Urlaubsübersicht einstellen (gelb). Dies ist besonders dann notwendig, wenn wir <u>Mitarbeiter zu einer Schicht einteilen</u> wollen.

| ${f E}$ $>$ HR $>$ Schich   | nttyp    |                          | Suchen oder Befehl eingeben | (Strg + G)                  | Q W            | Einstellungen     | ▼ Hilfe ▼  | 177 - 4  |
|-----------------------------|----------|--------------------------|-----------------------------|-----------------------------|----------------|-------------------|------------|----------|
| Normal Nicht get            | speicher | t                        |                             |                             |                | ₽<>               | Menü 🔻 🛛 s | peichern |
| Kommentare                  | 0        |                          |                             |                             |                |                   | Mark Atter | ndance   |
| Zugewiesen zu<br>Zuweisen + |          | INSTRUMENTENTAFEL        |                             |                             |                |                   |            |          |
| Anhänge                     |          | Anwesenheit +            |                             |                             |                |                   |            |          |
| Datei anhängen +            |          | Mitarbeiter einchecken + |                             |                             |                |                   |            |          |
| Schlagworte                 |          | Schichtanforderung +     |                             |                             |                |                   |            |          |
| Füge einen Tag hinzu        |          | Zuordnung verschieben +  |                             |                             |                |                   |            |          |
| Bewertungen                 |          |                          |                             |                             |                |                   |            |          |
| (+)                         |          | Startzeit                |                             | Urlaubsübersicht            |                |                   |            |          |
| Freigegeben für             |          | 07:00:00                 |                             |                             |                |                   |            |          |
| +                           |          | Endroit                  |                             | Q Automaticaha Tailaaha     | ma aktiviaran  |                   |            |          |
|                             |          |                          |                             | Markieren Sie die Anweser   | nheit basieren | id auf dem "Einch | ecken von  |          |
|                             |          | 16:30:00                 |                             | Mitarbeitern" für Mitarbeit | er, die dieser | Schicht zugeordr  | et sind.   |          |
| Y                           |          |                          |                             |                             |                |                   |            |          |

### Automatische Anwesenheit

Setzen wir den Haken bei "Automatische Teilnahme aktivieren" öffnet sich der Reiter EINSTELLUNGEN FÜR DIE AUTOMATISCHE TEILNAHME in welchem wir präzise Einstellungen für die Schicht einstellen können:

| E > HR > Schichttyp                 |                                                 |                        | (Strg + G)                                                                         | Q W Einstellunge                                                              | n ▼ Hilfe ▼              | 197 A    |
|-------------------------------------|-------------------------------------------------|------------------------|------------------------------------------------------------------------------------|-------------------------------------------------------------------------------|--------------------------|----------|
|                                     |                                                 |                        |                                                                                    | ₽ < >                                                                         | Menü 🔻 🛛 sp              | peichern |
| Kommentare 0                        |                                                 |                        |                                                                                    |                                                                               | Mark Atten               | dance    |
| Zugewiesen zu<br>Zuweisen +         | INSTRUMENTENTAFEL                               |                        |                                                                                    |                                                                               |                          |          |
| Anhänge<br>Datei anhängen +         | Anwesenheit +<br>Mitarbeiter einchecken +       |                        |                                                                                    |                                                                               |                          |          |
| Schlagworte<br>Füge einen Tag hinzu | Schichtanforderung +<br>Zuordnung verschieben + |                        |                                                                                    |                                                                               |                          |          |
| Bewertungen +                       | Startzeit                                       |                        | Urlaubsübersicht                                                                   |                                                                               |                          |          |
| Freigegeben für                     | 07:00:00                                        |                        |                                                                                    |                                                                               |                          |          |
| +                                   | Endzeit 16:30:00                                |                        | Automatische Teilnahm<br>warkieren Sie die Anwesen<br>Mitarbeitern" für Mitarbeite | e aktivieren<br>heit basierend auf dem "Einc<br>r, die dieser Schicht zugeoro | hecken von<br>dnet sind. |          |
| ·                                   |                                                 |                        |                                                                                    |                                                                               |                          |          |
|                                     | EINSTELLUNGEN FÜR DIE AUTOMATISCHE TEI          | LNAHME                 |                                                                                    |                                                                               |                          |          |
| Benutzer edited this                | Check-in und Check-out festlegen                |                        | Arbeitszeitschwelle für halb                                                       | en Tag                                                                        |                          |          |
| Benutzer created this               | Wechselnde Eingaben wie IN und OUT              | während derselben Schi | 0,0                                                                                |                                                                               |                          |          |
| vor 21 Minute(n)                    | Arbeitszeitberechnung basierend auf             |                        | Arbeitszeit, unter der der ha                                                      | ilbe Tag markiert ist. (Null zu                                               | u deaktivieren)          |          |
|                                     | Erster Check-in und letzter Check-out           | ~                      | Arbeitszeitschwelle für Abw                                                        | esenheit                                                                      |                          |          |
|                                     | Beginnen Sie den Check-in vor Schichtbeginn     | (in Minuten)           | 0,0<br>Arbeitszeit, unter der Abwe                                                 | send markiert ist. (Null zu de                                                | eaktivieren)             |          |
|                                     | 60                                              |                        | Anwesenheit verarbeiten na                                                         | ach                                                                           |                          |          |

#### Check-in und Check-out festlegen

Es kommt vor, dass es für einen Mitarbeiter keinen aktuellen Protkolltype gibt. Ein solches Szenario kann abgefangen werden damit die Automatische Anwesenheit funktioniert. Folgende Möglichkeiten gibt es

- Wechselnde Eingabe wie in IN und OUT während derselben Schicht derselben Schicht: Der erste Check-In eintrag des Tages ist immer IN. Der darauf folgende immer OUT. Das wächselt dann bei jedem Eintrag: IN/OUT/IN/OUT/IN...
- 2. Streng basierend auf dem Protokolltyp beim Einchecken von Mitarbeitern.

#### Arbeitszeitberechnung basierend auf

Hier stellen wir ein wie unser System die Pausen berechnen wird. Wir stellen ein, ob Pausen Teil der Arbeitszeit sind oder nicht.

- Erster Check-in letzter Check-out: Die Anwesenheitszeit wird auf Basis des ersten IN Eintrags und des letzten OUT Eintrags gerechnet.
- Jeder gültige Check-in Check-out: Die Anwesenheitszeit wird auf Basis aller IN/OUT Zeitstempel berechnet.

#### Markieren Sie die Anwesenheit

Im DocType oben rechts befindet sich ein Button über welche wir die automatische Anwesenheitsverarbeitung auslösen können. Damit diese funktioniert müssen die hier gelb und blau markierten Felder befüllt sein.

Damit das funktioniert muss das Datum in <mark>Letzte Systemchronisierung des Eincheckens</mark> NACH der <mark>Anwesenheit verarbeiten nach</mark> liegen!

| E > HR > Schichttyp > Tagschicht                    |                                                                                                    |   | Q Suche oder Befehl eingeben (Strg + G) Q Hilfe ~                                                                                                    |
|-----------------------------------------------------|----------------------------------------------------------------------------------------------------|---|----------------------------------------------------------------------------------------------------|
| $\equiv$ Tagschicht                                 |                                                                                                    |   | Mark Attendance < > @ Spelchern                                                                                                    |
| Datei anhängen +                                    | Mitarbeiter einchecken +                                                                               |   |                                                                                                    |
| ☆ Kritik                                            | Schichtanforderung +                                                                                   |   |                                                                                                    |
| +                                                   | Schichteinteilung +                                                                                    |   |                                                                                                    |
| <sup>®</sup> Geteilt mit                            |                                                                                                    |   |                                                                                                    |
| +                                                   |                                                                                                    |   |                                                                                                    |
| $\odot$                                             | Startzeit *                                                                                            | U | Jrlaubsübersicht                                                                                                    |
| Schlagworte                                         | 08:00:00                                                                                               |   | Festangestellt 2021 BW                                                                                                    |
| Sening work mitten agen                             | Endzeit *                                                                                              |   | Automatische Teilnahme aktivieren                                                                                                    |
|                                                     | 17:00:00                                                                                               | M | Jarkieren Sie die Anwesenheit basierend auf dem "Einchecken von Mitarbeitern" für Mitarbeiter, die dieser Schicht                                                                                                    |
| $\bigcirc$ 0 $\cdot$ $\bigcirc$ 0 NICHT MEHR FOLGEN |                                                                                                    | Z | ugeordnet sind.                                                                                                    |
|                                                     |                                                                                                    |   |                                                                                                    |
| You edited this<br>4 months ago                     | Einstellungen für die automatische Teilnahme                                                           |   |                                                                                                    |
| You created this                                    | Check-in und Check-out festlegen                                                                       | А | Arbeitszeitschwelle für halben Tag                                                                                                    |
| 5 months ago                                        | Wechselnde Eingaben wie IN und OUT während derselben Schicht \$                                        |   | 0,0                                                                                                    |
|                                                     | Arbeitszeitberechnung basierend auf                                                                    | A | Arbeitszeit, unter der der halbe Tag markiert ist. (Null zu deaktivieren)                                                                                                    |
|                                                     | Jeder gültige Check-in und Check-out                                                                   | A | Arbeitszeitschwelle für Abwesenheit                                                                                                    |
|                                                     | Regionen Cie des Chesk is ver Cabistitesien (is Mauter)                                                |   | 0,0                                                                                                    |
|                                                     | 60                                                                                                    | A | Arbeitszeit, unter der Abwesend markiert ist. (Null zu deaktivieren)                                                                                                    |
|                                                     | Die Zeit vor dem Schichtbeginn in der der Mitarbeiter-Check-in für die Anwesenheit berücksichtigt wird | A | Anwesenheit verarbeiten nach                                                                                                    |
|                                                     | Ausshaelen nach Schiebtande adeuben (in Minutan)                                                       |   | 15.03.2021                                                                                                    |
|                                                     | Auschecken hach schichtende enauben (in Ministeri)                                                     |   | Die Teilnahme wird erst nach diesem Datum automatisch markiert.                                                                                                    |
|                                                     | Zeit nach Schichtende, in der der Check-out für die Anwesenheit in Betracht gezogen wird.              |   | etzte Synchronisierung des Eincheckens                                                                                                    |
|                                                     |                                                                                                    |   |                                                                                                    |
|                                                     |                                                                                                    | L | .etzte bekannte erfolgreiche Synchronisierung des Eincheckens von Mitarbeitern. Setzen Sie dies nur zurück, wenn<br>Sie sicher sind, dass alle Protokolle von allen Speicherorten synchronisiert wurden. Bitte ändern Sie dies nicht |
|                                                     |                                                                                                    | s | Sie sich nicht sicher sind.                                                                                                    |

Ob das die automatische Anwesenheitsverarbeitung funktioniert hat erkennen wir daran ob die Anzahl der verlinkten Anwesenheiten gestiegen ist:

| E > HR > Schichttyp > Tagschicht                      |                                | Q Suche oder Befehl eingeben (Strg + G) |
|-------------------------------------------------------|--------------------------------|-----------------------------------------|
| $\equiv$ Tagschicht                                   |                                | Mark Attendance < > 🖨 … Speichern       |
| <ul> <li>S Zuweisungen</li> <li>+</li> <li></li></ul> | Verknüpfungen    Verknüpfungen |                                         |
| A Geteilt mit                                         |                                |                                         |

## Stempeln vor- und nach der Schicht

Im System können wir einstellen ob Einträge von Mitarbeiter Checkin für die Schicht berücksichtig werden sollen oder nicht. Dies können wir zeitlich eingrenzen (hier in grün). Können wir nicht ausschließen, dass Mitarbeiter ab 0:00 bis 23:59 sich zu einer Schicht einstempeln und dies erlaubt sein sollte, müssen die die Zeiten entsprechend einstellen.

| E > HR > Schichttyp > Normal                                                                                                    |                                                                                                    | Q Suche oder Befehl eingeben (Strg + G)                                                                                                    |
|----------------------------------------------------------------------------------------------------|----------------------------------------------------------------------------------------------------|----------------------------------------------------------------------------------------------------|
| $\equiv$ Normal                                                                                                    |                                                                                                    | Mark Attendance                                                                                                    |
| <ul> <li>+</li> <li>♦ Schlagworte</li> <li>Schlagwort hinzufügen</li> <li>○ 0 · ○ 0 BEOBACHTEN</li> <li>You edited this just now</li> <li>You created this 4 months ago</li> </ul> | Startzeit *         07:00:00         Endzeit *         16:30:00    Einstellungen für die automatische Teilnahme Check-in und Check-out festlegen Wechselnde Eingaben wie IN und OUT während derselben Schicht Arbeitszeitberechnung basierend auf Jeder gültige Check-in und Check-out C Beginnen Sie den Check-in vor Schichtbeginn (in Minuten) 300 Die Zeit vor dem Schichtbeginn, in der der Mitarbeiter-Check-in für die Anwesenheit berücksichtigt wird. Auschecken nach Schichtende erlauben (in Minuten) 300 Zeit nach Schichtende, in der der Check-out für die Anwesenheit in Betracht gezogen wird. | Urlaubsübersicht Baden-Württemberg 2021 Automatische Teilnahme aktivieren Markieren Sie die Anwesenheit basierend auf dem "Einchecken von Mitarbeitern" für Mitarbeiter, die dieser Schicht zugeordnet sind.  Arbeitszeitschwelle für halben Tag 0,0 Arbeitszeitschwelle für halben Tag 0,0 Arbeitszeitschwelle für Abwesenheit 0,0 Arbeitszeitschwelle für Abwesenheit 0,0 Arbeitszeitschwelle für Abwesenheit 0,0 Arbeitszeitschwelle für Abwesenheit 0,0 Arbeitszeitschwelle für Abwesenheit 0,0 Arbeitszeitschwelle für Abwesenheit 0,0 Arbeitszeitschwelle für Abwesenheit 0,0 Arbeitszeitschwelle für Abwesenheit 0,0 Arbeitszeitschwelle für Abwesenheit 0,0 Arbeitszeitschwelle für Abwesenheit 0,0 Arbeitszeitschwelle für Abwesenheit 0,0 Arbeitszeitschwelle für Abwesenheit schwestent markiert ist. (Null zu deaktivieren) Anwesenheit verarbeiten nach 20,4,2021 Die Teilnahme wird erst nach diesem Datum automatisch markiert. Letze Synchronisierung des Eincheckens 0,405,2021 11:16:36 Letzte bekannte erfolgreiche Synchronisierung des Eincheckens von Mitarbeitern. Setzen Sie dies nur zurück, wenn Sie sicher sind, dass alle Protokolle von allen Speicherorten synchronisiert wurden. Bitte ändern Sie dies nicht, wenn Sie sich nicht sicher sind. |
| 00 2:00                                                                                                    | 7:00                                                                                                    | 1 21:30 24:00<br>16:30                                                                                                    |
|                                                                                                    |                                                                                                    |                                                                                                    |

Version #11

Erstellt: 17 Februar 2021 11:10:16 von Wolfram Schmidt

Zuletzt aktualisiert: 28 November 2022 12:19:06 von Wolfram Schmidt